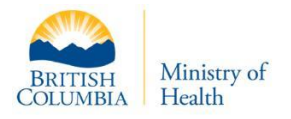

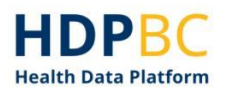

# HDPBC Training and Education

# HDPBC Support: Submitting a General Inquiry

Version: V1.1

Updated: June 2022

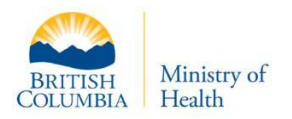

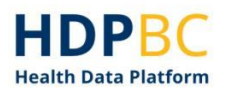

### **Overview**

Users can submit a General Inquiry if they have questions pertaining to their HDPBC data set(s), their HDPBC account, or other general questions. General Inquiries create help desk tickets in HSIAR RMS, so users can use HSIAR RMS to track communications and updates to their inquiry.

## **Prerequisites to Access the HSIAR RMS**

To access the HSIAR RMS, you must login with an IDIR or Health Authority access credential.

**Note**: If you have multiple access credentials, use your home login credentials to access the HSIAR RMS.

- E.g., If you are a Ministry of Health employee with assigned PHSA access credentials, use your IDIR to login to the HSIAR RMS.
- E.g., If you are a Health Authority employee, use your health authority email and credentials to login to the HSIAR RMS.
- E.g., If you are with another organization and have been assigned PHSA credentials, use the PHSA credentials to login to RMS.

## Submitting a General Inquiry

You may submit a General Inquiry if:

- You have a question about your HDPBC data
- You have an HDPBC account issue
- You have other general HDPBC questions

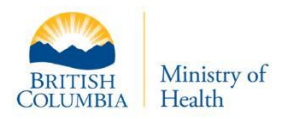

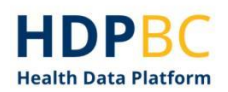

## Contents

| Overview                                                        | 2 |
|-----------------------------------------------------------------|---|
| Prerequisites to Access the HSIAR RMS                           | 2 |
| Submitting a General Inquiry                                    | 2 |
| Step 1: Log in to the HSIAR RMS                                 | 4 |
| Step 2: Access the catalogue of services                        | 4 |
| Step 3: Select the 'General Inquiry' catalogue item             | 5 |
| Step 4: Complete and submit the General Inquiry form (Figure 4) | 5 |
| Heading 3                                                       | 6 |
| Appendix                                                        | 8 |
| Useful links                                                    | 8 |
| Document History                                                | 7 |

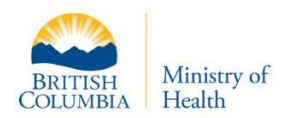

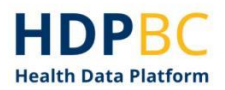

#### Step 1: Log in to the HSIAR RMS

- 1. Follow this link: healthanalytics.gov.bc.ca
- 2. Log in with your home access credentials (refer to *'Prerequisites to Access the HSIAR RMS'* section above for details).

|   | BRITISH<br>COLUMBIA Ministry of Health                       |
|---|--------------------------------------------------------------|
| W | elcome to MoH ServiceNow                                     |
|   | Login with IDIR                                              |
|   | Login with HealthNetBC                                       |
|   | Login with Health Authority ID                               |
|   | Login with IDIR AAD                                          |
| C | lick for instructions to link a new ID type to your account. |
|   |                                                              |

Figure 1. Login page for HSIAR RMS.

#### Step 2: Access the catalogue of services

- 1. In the navigation ribbon at the top of the page, select **Catalogue of Services** (Error! Reference source not found.).
- 2. A new page will open displaying the catalogue of services.

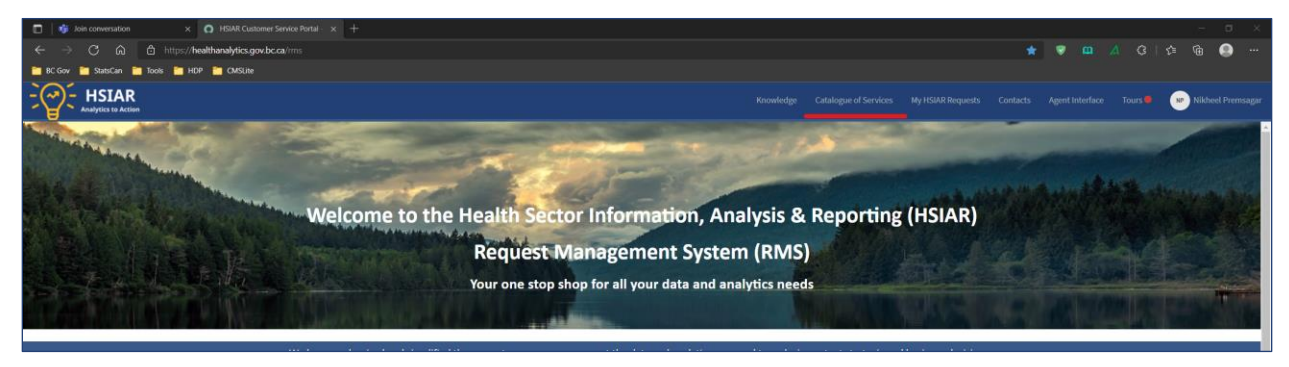

Figure 2. The Catalogue of Services tab is underlined in red.

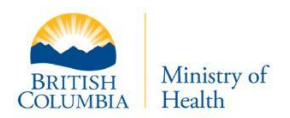

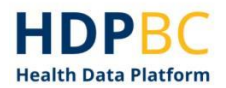

#### Step 3: Select the 'General Inquiry' catalogue item

- 1. From the available selections, click the **General Inquiry** option. This option is outlined in red in Figure 3.
- 2. A new page will open that displays the General Inquiry form (Figure 4).

| ome > HSIAR Customer Serv | ices 🕻 Make a Request                                                                                               | Search                                                                                                    | ۹                                                                                                    |
|---------------------------|----------------------------------------------------------------------------------------------------|----------------------------------------------------------------------------------------------------|----------------------------------------------------------------------------------------------------|
| Categories                | Make a Request                                                                                                    |                                                                                                    |                                                                                                    |
| Make a Request            | Access Analytics (7152)<br>Request HSIAR to prepare an analytics<br>report for you.                                 | Access Data (5426/HDR)<br>Request health data sets.                                                                                                    | Access Healthideas (7076) ≯<br>Click to open the Health Extranet for a<br>Healthideas Access Request. |
|                           | View Details                                                                                                    | View Details                                                                                                    | View Details                                                                                          |
|                           | General Inquiry<br>Can't find what you need? Select this for<br>general questions, HDP support and<br>HSPP support. | Seek Data Verification<br>Request HDP/SAE output, or review and<br>verify statistics to support messaging,<br>communications, or pre-publication<br>review | Update a Data Sharing<br>Agreement<br>To renew or amend agreements, and<br>update authorized users.   |
|                           | View Details                                                                                                    | View Details                                                                                                    | View Details                                                                                          |

Figure 3. Selection of requests page.

#### Step 4: Complete and submit the General Inquiry form (Figure 4)

| General inquiry                               |                          |                                             |                              | a short                                                |
|-----------------------------------------------|--------------------------|---------------------------------------------|------------------------------|--------------------------------------------------------|
| Can't find what you are looking for? We'r     | e here to heip.          |                                             |                              | SHOTH                                                  |
| When making a request, please do not          | include personal or se   | nsitive information. Should you need to pro | ide personal information for |                                                        |
| the purposes of your request please co        | nnect with MoHAnaly      | ics@gov.bc.ca prior to submission.          |                              | Required information                                   |
| Use this form if you have a question, nee     | d to resolve an issue, o | r get access to a page.                     |                              | Who is this request for? Employment Status             |
|                                               |                          |                                             |                              | Job title Is it related to an existing or past ticket? |
| • Who is this request for?                    |                          |                                             |                              | What can we help you with?                             |
| None                                          |                          | *                                           |                              |                                                        |
| Employment Status                             |                          |                                             |                              |                                                        |
| - None                                        |                          | *                                           |                              |                                                        |
| • Job title                                   |                          |                                             |                              |                                                        |
|                                               |                          |                                             |                              |                                                        |
| * Is it related to an existing or past ticket | 1                        |                                             |                              |                                                        |
| - None -                                      |                          | •                                           |                              |                                                        |
| is there a deadline for this request?         |                          |                                             |                              |                                                        |
| - None -                                      |                          | •                                           |                              |                                                        |
| * What can we help you with?                  |                          |                                             |                              |                                                        |
| - None -                                      |                          |                                             |                              |                                                        |
| Additional Information                        |                          |                                             |                              |                                                        |

Figure 4. General Inquiry form.

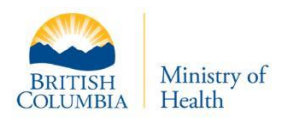

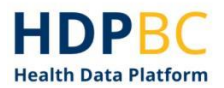

#### **Step 5: Track your General Inquiry request**

- 1. Click the **My Requests** tab at the top of the page (**Error! Reference source not found.**).
- 2. Click **My HSIAR Requests.** A new page will open that displays all your HSIAR requests.

| Welcome to the Health Sector Information, Analysis & Reporting (HSIAR) |
|------------------------------------------------------------------------|
| Welcome to the Health Sector Information, Analysis & Reporting (HSIAR) |
| Welcome to the Health Sector Information, Analysis & Reporting (HSIAR) |
|                                                                        |
| Your one stop shop for all your data and analytics needs               |
|                                                                        |

Figure 5. Where to access your HSIAR Reports, outlined in red.

- 3. Click on a request to track its progress and communications with the HDPBC Front Desk (**Error! Reference source not found.**).
  - a. A history of the communication notes, attachments, and actions will be tracked in the request.

| I soli conversation x O HSMA Taket form - HSMA Curr x + |                                       |                                                                                                    |                                                                     |                                                    |
|---------------------------------------------------------|---------------------------------------|----------------------------------------------------------------------------------------------------|---------------------------------------------------------------------|----------------------------------------------------|
| ← → C බ @ https://healthanalytics.gov.bc.ca             |                                       |                                                                                                    |                                                                     | sa 👽 🛄 🔺 ଓ   🛊 庙 🚇 …                               |
| 🛅 BC Gov 🎽 StatsCan 🎦 Tools 🎦 HDP 🎦 CMSLite             |                                       |                                                                                                    |                                                                     |                                                    |
| HSIAR<br>Analytics to Action                            |                                       | Knowledge                                                                                                    | Catalogue of Services My HSIAR Requests                             | Contacts Agent Interface Tours 💌 Nikbeel Premsagar |
|                                                         | Home > HSIAR Ticket Form              | Search                                                                                                    | ٩                                                                   |                                                    |
|                                                         | HDP Point of Contact Training Request | Ø                                                                                                    | Actions                                                             |                                                    |
|                                                         | Type your message here                | Send                                                                                                    | Cancel Request                                                      |                                                    |
|                                                         | W                                     | Nikheel Premsagar<br>© 3id age - Work notes<br>Work note copied from HSIAR0001310-03:<br>The information below will provide guidance related to<br>point D: | HSIAR ticket details<br>Number Priority<br>HSIAR0001310 3 - Regular |                                                    |
|                                                         | NP                                    | Nikheel Premsagar<br>© 201 ago + Worknotes<br>Work note copied from HSUAR0001310-03:<br>Point C can be addressed be the following methods:                  | State Stage<br>Open Assess<br>Updated<br>30d ago                    |                                                    |
|                                                         | w                                     | Nikheel Premsagar<br>Ø 304 ap • Work notes<br>Work note copied from HSIAR0001310-03:<br>Point B may be clarified by providing the following<br>information: | Attachments                                                         |                                                    |
|                                                         | W                                     | Nikheel Premsagar<br>© 201 µp + Work notes<br>Work note copied from HSIAR0001310-03:<br>Information on point A is as follows:                               |                                                                     |                                                    |
|                                                         | w                                     | Nikheel Premsagar<br>Ø 3lid age + Work notes<br>Work note copied from HSIAR0001310-02:<br>Hello - what happens now?                                         |                                                                     |                                                    |
| 🖬 A 📰 🐙 🕽 💽 📑 🐗                                         |                                       | Nikheel Premsagar                                                                                                    |                                                                     | 328 PM                                             |
|                                                         |                                       |                                                                                                    |                                                                     | 2021-10-00                                         |

Figure 6. You can track the communications, send communications, and view the ticket details within each of your HSIAR request tickets.

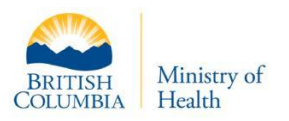

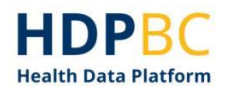

# **Document History**

| Version | Table Heading | Author | Changes                      |
|---------|---------------|--------|------------------------------|
| 1.0     | 6-Oct-2021    | НДРВС  | Draft initial version        |
| 1.0     | 20-Oct-2021   | RMS    | Content edits                |
| 1.0     | 3-Nov-2021    | RMS    | Content edits                |
| 1.0     | 16-Feb-2022   | НДРВС  | Content edits                |
| 1.1     | 8-June-2022   | НДРВС  | Formatting and content edits |